## Making Changes to CCV

1. From your home page click on the my benefits tab.

| ifestyle                                          |                                     | sport Scotland<br>the national agency for sport                                                                                                    |
|---------------------------------------------------|-------------------------------------|----------------------------------------------------------------------------------------------------|
| Admin My, Details Contact Us Sian Out<br>esources | come mydiscounts mybenef            | elcome Test User webc                                                                                                    |
|                                                   | Ne<br>ge of<br>p you<br>ble<br>tion | Welcome to mylifesty<br>Trough this hub you can enjoy a wide ran<br>exclusive descurits and benefits, all to hep<br>make your money go further.<br>① Please note you can only select flexib<br>benefits when the monthly benefits select<br>wholev is open. |
| Userguide: See how you can<br>save money          | Over 260 top brands                 | Discourts on big brands and<br>supermarkets, online shops and on the<br>high street. Save arround £1,000 a yearl<br>Opt in to the regular mylifestyle<br>newsletter to hear about subscriber only<br>discourts and competitions.                            |
|                                                   |                                     |                                                                                                    |

2. Select Childcare vouchers (see details and add)

| ← → 🗿 https://www.edenced.uk.com/Scriptu/SECURE/MyBenelic 🖉 + 🔒 E                                                                                                    | idenred (UK Group) Ltd C                                                       | MI-Customer Setup                         | Benefits Information             | Member Mgmt. Admin                 | Step 1 of 2 | × | n ★ ¤ |
|----------------------------------------------------------------------------------------------------|--------------------------------------------------------------------------------|-------------------------------------------|----------------------------------|------------------------------------|-------------|---|-------|
| Administrator View - Step 1 of 2 - Test User                                                                                                    |                                                                                |                                           |                                  |                                    |             |   |       |
| Step 1 of 2<br>One you have chosen you bandt selections, please click the green button<br>of the right hand side to proceed to Step 2 and checkout. Your selected<br>meths will on that effect unless you complete this process.<br>The benefits you choose will be effective from : 01 June 2019 | 10 Days<br>Remaining<br>The Fiex selection<br>window closes on:<br>23 May 2019 | Select your<br>Then proceed<br>Proceed to | benefits<br>to Step 2            |                                    |             |   |       |
| Your Flex Basket<br>() Denefits selectics)                                                                                                    | l benefits<br>e)                                                               | Click here to confirm<br>Your Choices Sum | n and checkout                   |                                    |             |   |       |
| Flexible Benefit Choices                                                                                                    |                                                                                | Total spend for benefits:                 | 60.00                            |                                    |             |   |       |
| Childcare Vouchers<br>Edenred From £1.00 per year                                                                                                    | See details and add                                                            |                                           |                                  |                                    |             |   |       |
| Voluntary Benefits                                                                                                    |                                                                                |                                           |                                  |                                    |             |   |       |
| Cycle to Work                                                                                                    | View Details                                                                   |                                           |                                  |                                    |             |   |       |
| Your Flex                                                                                                    | Basket                                                                         |                                           |                                  |                                    |             |   |       |
|                                                                                                    |                                                                                | Copy                                      | yright 92002-2019 Edenred (UK Gr | oup) Limited. All rights reserved. |             |   |       |
|                                                                                                    |                                                                                |                                           |                                  |                                    |             |   |       |
|                                                                                                    |                                                                                |                                           |                                  |                                    |             |   |       |
|                                                                                                    |                                                                                |                                           |                                  |                                    |             |   |       |

- 3. Type in the monthly ammount of vouchers you require(Min  $\pm 1 \text{ Max } \pm 243$ )
- 4. Update Basket

| Commission of                                        | Ca Series internation             | Children vou                                                                                                    |                  |  |
|------------------------------------------------------|-----------------------------------|----------------------------------------------------------------------------------------------------|------------------|--|
| Childcare Vouchers                                   | Edenred                           | About this benefit                                                                                                    |                  |  |
| Please type in a value for the option below. Th      | e total will update automatically | Details         FAQs         Documents         Tax-NI-P11d           Description:         Childram Vouchers can be used to pay for the care of children up to September following their 15th bithday (or 16thmore) | the fat          |  |
| (Minimum of £1.00 to I                               | Assimum of £243.00                | How does it benefit you:<br>Childcare Vouchers are tax and NI exempt up to certain limits, and a<br>salary section. This means you reduce your wuttoott<br>Supplier:                                               | ire provided via |  |
| Summary after adding th<br>Total spend after choices | is benefit<br>£0.00               | Ederred<br>How to Apply:<br>Enter the monthly value of vouchers you require in the box on the lef<br>and click Lipdate Cover.<br>If you unmore                                                                     | t of the screen, |  |
| Go Back                                              | Update basket                     | What Next?:<br>If you are joining the Childcare Vouchers scheme for the first time:<br>Shortly before the payday when you are due to receivemore                                                                   |                  |  |
|                                                      | Circuite Strates                  | recently relevant that rais that rais much how and your an uncertainty and                                                                                                    |                  |  |
|                                                      |                                   |                                                                                                    |                  |  |
|                                                      |                                   |                                                                                                    |                  |  |
|                                                      |                                   |                                                                                                    |                  |  |
|                                                      |                                   |                                                                                                    |                  |  |
|                                                      |                                   |                                                                                                    |                  |  |
|                                                      |                                   |                                                                                                    |                  |  |
|                                                      |                                   |                                                                                                    |                  |  |
|                                                      |                                   |                                                                                                    |                  |  |

5. Click on proceed to step 2.

| $\leftrightarrow$ $\rightarrow$ 🗈 https://www.edensed.uk.com/ScripticSECUTE.thg/Bander $ ho$ + 🔒 E                                                                                                    | derred (UK Group) Ltd 🗳 🕑 MMI-Customer Setup | Benefits Information                          | Member Mgmt, Admin        | Step 1 of 2 | × | <b>↑</b> ★≎ |
|----------------------------------------------------------------------------------------------------|----------------------------------------------|-----------------------------------------------|---------------------------|-------------|---|-------------|
| Administrator View - Step 1 of 2 - Test User                                                                                                    |                                              |                                               |                           |             |   |             |
| Step 1 of 2                                                                                                    | 10 Days<br>Remaining<br>The Fier selection   | our benefits<br>icceed to Step 2              |                           |             |   |             |
| on the right hand side to proceed to Step 2 and checkout. Your selected<br>benefits will not take effect unless you complete this process.<br>The benefits you choose will be effective from : 01 June 2019 | window closes on:<br>23 May 2019             |                                               |                           |             |   |             |
| Your Flex Basket<br>(1 benefits selected) • • • • • • • • • • • • • • • • • • •                                                                                                    | benefits                                     | d to Step 2<br>onfirm and checkout<br>Summary |                           |             |   |             |
| Childcare Vouchers £2,916.00 per year                                                                                                    | Change Selection                             | ofits: £2,916.00                              |                           |             |   |             |
|                                                                                                    |                                              |                                               |                           |             |   |             |
|                                                                                                    |                                              | Copyright 62002-2019 Edenned (UK Group) Limit | ted. All rights reserved. |             |   |             |
|                                                                                                    |                                              |                                               |                           |             |   |             |
|                                                                                                    |                                              |                                               |                           |             |   |             |
|                                                                                                    |                                              |                                               |                           |             |   |             |
|                                                                                                    |                                              |                                               |                           |             |   |             |
|                                                                                                    |                                              |                                               |                           |             |   |             |
|                                                                                                    |                                              |                                               |                           |             |   |             |

- 6. Click on Confirm and check out.
- 7. Tick to agree to the terms and conditions.

| ← → → https://www.edenred.uk.com/Scripts/SECU/                                                                                                    | E/Mylienefit 🔎 👻 🔒 Ec                                                       | lenred (UK Group) Ltd C                                                                              | IMI-Customer Setup                                                                          | Benefits Information                          | Member Mgmt. Admin                 | Step 2 of 2 - Confirm & Che × | * ¤ |
|----------------------------------------------------------------------------------------------------|-----------------------------------------------------------------------------|----------------------------------------------------------------------------------------------------|---------------------------------------------------------------------------------------------|-----------------------------------------------|------------------------------------|-------------------------------|-----|
| Administrator View - Step 2 of 2 - Confirm & Ch                                                                                                    | eckout: Test User                                                           |                                                                                                    |                                                                                             |                                               |                                    |                               |     |
| Step 2 of 2 - Confirm &                                                                                                    | Checkout                                                                    | Please check & confirm your ch<br>You won't be able to make any o<br>The benefits you choose will be | oices and read the Terms an<br>changes after you submit you<br>effective from : 01 June 201 | d Conditions below.<br>ar benefits selection. |                                    |                               |     |
| Confirm and Checkout                                                                                                    | Char                                                                        | see your choices                                                                                     | Save your choices                                                                           | and complete later                            |                                    |                               |     |
| Please read and confirm that you agr<br>have read and understoot the terms and conditions of<br>terms and conditions of employment, I confirm my agre<br>Terms and Conditions | ree with the Terr<br>the scheme and confirm t<br>ement to the appropriate a | ns & Conditions below<br>hat the above represent my choices.<br>mendment being made to my terms a    | V:<br>Where my choice represents<br>and conditions of employment                            | a change to my<br>t. Click to read the        |                                    |                               |     |
| Your selected benefits                                                                                                    | Le                                                                          | evel of cover                                                                                        | Cost o                                                                                      | fbenefit                                      |                                    |                               |     |
| Childcare Vouchers                                                                                                    | £24                                                                         | 3.00 Selected                                                                                        | £2,916.0                                                                                    | ) per year                                    |                                    |                               |     |
| Summary of choices                                                                                                    |                                                                             |                                                                                                    |                                                                                             | ipend                                         |                                    |                               |     |
| Before Benefits                                                                                                    | After Benefits                                                              |                                                                                                    | £2,                                                                                         | 916.00                                        |                                    |                               |     |
|                                                                                                    |                                                                             |                                                                                                    | ,                                                                                           | Copyright @2002-2019 Edenned (UK Gr           | oup) Limited. All rights reserved. |                               |     |
|                                                                                                    |                                                                             |                                                                                                    |                                                                                             |                                               |                                    |                               |     |
|                                                                                                    |                                                                             |                                                                                                    |                                                                                             |                                               |                                    |                               |     |
|                                                                                                    |                                                                             |                                                                                                    |                                                                                             |                                               |                                    |                               |     |
|                                                                                                    |                                                                             |                                                                                                    |                                                                                             |                                               |                                    |                               |     |

8. Confirm and close election.

| →    https         uk.com                                                                                                    | DAA forein 19 , P + 🔒 Identified by DigCert C                                                                                                    | MMI-Customer Setup                                                                                                    | Member Mgmt. Admin                                                       | Step 2 of 2 - Confirm & Che × | nt ★ ¤ |
|----------------------------------------------------------------------------------------------------|----------------------------------------------------------------------------------------------------|----------------------------------------------------------------------------------------------------|--------------------------------------------------------------------------|-------------------------------|--------|
| Administrator View - Step 2 of 2 - Confirm & Ch                                                                                                    | eckout: Text User                                                                                                    |                                                                                                    |                                                                          |                               |        |
| Step 2 of 2 - Confirm &                                                                                                    | Please check & confirm your<br>You won't be able to make an<br>The benefits you choose with                                                                   | choices and read the Terms and Conditions below,<br>y changes after you submit your benefits selection,<br>be effective from : 01 June 2019 |                                                                          |                               |        |
| Confirm and Checkout                                                                                                    | Change your choices                                                                                                    |                                                                                                    |                                                                          |                               |        |
| Please read and confirm that you age<br>in the set and understood the terms and conditions of<br>terms and conditions of employment, I confirm my ages<br>Terms and Conditions | ee with the Terms & Conditions belo<br>the scheme and confirm that the above regenered my choice<br>ement to the appropriate amendment being made to my terms | WC:<br>In Where my choice represents a change to my<br>is and conditions of employment. Click to read the                                   |                                                                          |                               |        |
| Your selected benefits                                                                                                    | Level of cover                                                                                                    | Cost Confirm Action                                                                                                    | duruuill not be able to                                                  |                               |        |
| Childcare Vouchers                                                                                                    | £243.00 Selected                                                                                                    | E2,916                                                                                                    | a you will not be adde to<br>our selections.<br>nue with this operation? |                               |        |
| Summary of choices                                                                                                    |                                                                                                    | Spend                                                                                                    |                                                                          |                               |        |
| Before Benefits                                                                                                    | After Benefits                                                                                                    | £2,916.00                                                                                                    |                                                                          |                               |        |
|                                                                                                    |                                                                                                    | Copyright \$2002-2019 Edwards (UK G                                                                                                    | roup) Limited. All rights reserved.                                      |                               |        |
|                                                                                                    |                                                                                                    |                                                                                                    |                                                                          |                               |        |
|                                                                                                    |                                                                                                    |                                                                                                    |                                                                          |                               |        |
|                                                                                                    |                                                                                                    |                                                                                                    |                                                                          |                               |        |
|                                                                                                    |                                                                                                    |                                                                                                    |                                                                          |                               |        |